# @rthoFi

## **Posting Patient Payments**

- Start on the Patient's Detail Page
- Select Ledger tab
- Select MAKE A PAYMENT

| Contact: Sandra Spaghetti(PC, FRP)                                |  |
|-------------------------------------------------------------------|--|
| Add Querdian                                                      |  |
| Add Guardian                                                      |  |
| Base Locations 🚱                                                  |  |
| Elevation Orthodontics: Lone Tree                                 |  |
| Payment Plans Exams Misc. Charges Insurance Communications Ledger |  |

- The next monthly invoice due will automatically populate as Amount Due
- You can also choose to Pay off contract or Pay another amount
- Once you have selected the amount to collect, select GO TO PAYMENT METHOD
- Select Payment Method

| pice due will<br>se as <b>Amount</b>                                 | Amount Due<br>\$194.45<br>Due date 8/9/20                                    |                                   |           |  |
|----------------------------------------------------------------------|------------------------------------------------------------------------------|-----------------------------------|-----------|--|
| to <b>Pay off</b><br><b>her amount</b><br>ed the<br>ect <b>GO TO</b> | Select Payment Amount  Pay amount due: Pay off contract: Pay another amount: | \$194.45<br>\$3,500.00<br>\$ 0.00 |           |  |
| bd                                                                   | CANCEL                                                                       | GO TO PAYMEN                      | IT METHOD |  |

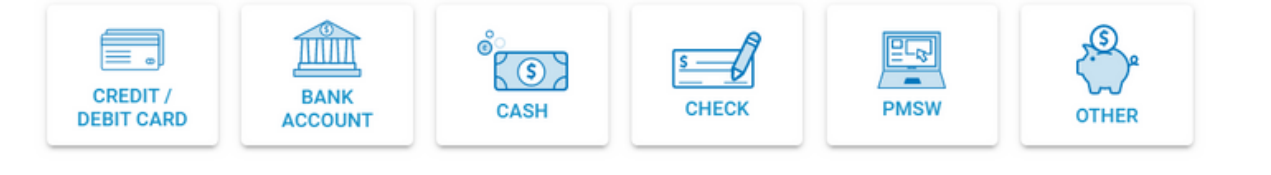

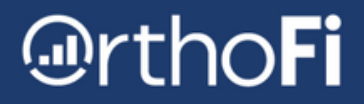

# **Managing Patient Payments**

- Start on the Patient's Detail Page
- Click the Payment Plans tab
- Click Action > View Payment Plan

| alient:                                | Sally Spagh                                           | New Com                                        | munication                      | New Misc C                               | Charge                             |                                                                          |                                |
|----------------------------------------|-------------------------------------------------------|------------------------------------------------|---------------------------------|------------------------------------------|------------------------------------|--------------------------------------------------------------------------|--------------------------------|
| ontact: San                            | dra Spaghetti(PC, FF                                  | RP)                                            |                                 |                                          |                                    |                                                                          |                                |
| Add Guardia                            | n                                                     |                                                |                                 |                                          |                                    |                                                                          |                                |
| ase Location                           | ns 🤪                                                  |                                                |                                 |                                          |                                    |                                                                          |                                |
| evation Orth                           | nodontics: Lone Tre                                   | •• •                                           |                                 |                                          |                                    |                                                                          |                                |
|                                        |                                                       |                                                |                                 |                                          |                                    |                                                                          |                                |
|                                        |                                                       |                                                |                                 |                                          |                                    |                                                                          |                                |
| Payment Pla                            | ans Exams Misc                                        | c. Charges Insuranc                            | e Comm                          | unications Le                            | edger                              |                                                                          |                                |
| Payment Pla<br>Start Date              | Exams Misc                                            | c. Charges Insuranc                            | Pay Off<br>Amount               | Unications Le<br>Date of Last<br>Payment | edger<br>Account<br>Status         | Contract FRP                                                             | Contract<br>ID                 |
| Payment Plo<br>Start Date<br>9/30/2020 | Exams Misc<br>Location<br>Orthodontics -<br>Lone Iree | c. Charges Insurance Treatment/Charge Insignia | Pay Off<br>Amount<br>\$2,900.00 | Date of Last<br>Payment<br>9/30/2020     | Account<br>Status<br>Up to<br>Date | Contract FRP<br>Sandra<br>Spaghetti(sandra.spaghetti1234567@orthofi.com) | Contract<br>ID<br>47002 Action |

#### Patient: Sally Spaghetti

Payment Plan Summary

| Plan Details        |                    |                     |                                                    |                          |
|---------------------|--------------------|---------------------|----------------------------------------------------|--------------------------|
| Plan Status         | Up to Date         |                     | VIEW ALL INVOID                                    | ES View All Invoices )   |
| First Payment       | October 30, 2020   |                     |                                                    |                          |
| Last Payment        | September 30, 2022 |                     |                                                    |                          |
| Monthly Pay Amount  | \$120.84           | ΡΑΥ                 | JPCOMING OR LA                                     | TE                       |
| Pay Off Amount      | \$2,900.00         |                     | MONTHLY INVO                                       | Make Payment             |
| Past Due Balance    | \$0.00             |                     |                                                    |                          |
| Next Payment        |                    |                     |                                                    |                          |
| Next Payment Due    | October 30, 2020   | PAY                 | JPCOMING OR LA                                     | Pay Invoice )            |
| Next Payment Amount | \$120.84           |                     | MONTHLY INVO                                       | ICE                      |
| Auto-Pay Methods    |                    |                     |                                                    |                          |
| Aco                 | ount Information   | Payment Type        | Card Type                                          | Account                  |
| Sandra Spaghetti    |                    | Credit Card         | Vísa                                               | visa 1111                |
|                     |                    | VIEW<br>PAYI<br>AUT | / EDIT / REMOVE<br>MENT METHODS &<br>O-PAY METHODS | Manage Payment Methods ) |

SUPPORT@ORTHOFI.COM | 877-766-5220 | MON-FRI 8AM - 7PM (ET)

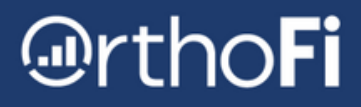

## **Managing Auto-Pay Methods**

A Payment Method is required to be on file at all times. You must add a new payment method before being able to remove one.

#### Payment Methods

| Please Note:<br>• If any automatic payment n<br>• If an automated payment n<br>• One active autopay methor<br>• We keep a record of when a | nethods change, and two automat<br>nethod is shared with multiple payn<br>d is required at all times. You can h<br>autopay methods are removed and | tic methods are indicated, the<br>nent plans, it will not be remov<br>ave up to two.<br>d by whom. | split defaults to 50 / 50 between the two payment methods.<br>ed from other payment plans. |
|----------------------------------------------------------------------------------------------------|----------------------------------------------------------------------------------------------------|----------------------------------------------------------------------------------------------------|--------------------------------------------------------------------------------------------|
| Account Information                                                                                                    | Payment Method                                                                                                    | Use for Auto-Pay                                                                                   |                                                                                            |
| Cindy Smith                                                                                                    | Mom's Credit Card                                                                                                    | $\checkmark$                                                                                       | Remove Payment Method                                                                      |
| Tom Smith                                                                                                    | Dad's Credit Card                                                                                                    | $\checkmark$                                                                                       | Remove Payment Method                                                                      |
|                                                                                                    |                                                                                                    |                                                                                                    | Add Payment Method >                                                                       |
| Back to Summary Save Cha                                                                                                    | inges 🕨                                                                                                    |                                                                                                    |                                                                                            |

### **Splitting Monthly Payments**

- Add Second Payment Method
- Use sliders to reach desired split
- Click Update Amounts to save

| djust the sliders below to spread your automated | payment across different payment methods |
|--------------------------------------------------|------------------------------------------|
| Cindy Smith<br>Mom's Credit Card                 | Remove                                   |
| 50% Applied to Monthly Payment                   |                                          |
| Tom Smith<br>Dad's Credit Card                   | Remove                                   |

#### **Accepted Payment Methods**

- Visa
- Mastercard
- Discover
- American Express
- Checking Account [ACH]
- Savings Account [ACH]
- Health Savings Account
- Flexible Savings Account